## Allegion 360 Portal

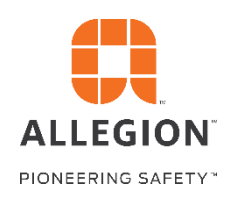

Tips for using the Quotes Dashboard

## Quote List

|                   |                        |                     | ALLEGION                | À.                    |                |              |                | <b>±</b>        |
|-------------------|------------------------|---------------------|-------------------------|-----------------------|----------------|--------------|----------------|-----------------|
| Company Selection | Branch Selection       | ~                   |                         |                       |                |              |                |                 |
| Quotes            |                        |                     |                         |                       |                |              |                |                 |
| Name              | Quote Number<br>Filter | Type<br>Filter Type | Result<br>Filter Result | Status<br>Filter Stat | Requester Name | Quote Amount | Invoice Amount | Expiration Date |
|                   | 1-5494125138           | Tenant Improvement  | Open                    | Expired               |                | \$35,654.46  |                | 04/27/2018      |
|                   | 1-5493670395           | Project             | Won - Partial Orders    | Expired               | FABRY, JOSH    | \$33,778.68  |                | 04/27/2018      |
|                   | 1-5493539073           | Project             | Follow-Up               | Expired               | SPAETH, BRETT  | \$11,357.57  |                | 04/27/2018      |
|                   | 1-5493525831           | Project             | Won - Partial Orders    | Expired               | BLANK, RON     | \$8,593.50   |                | 04/27/2018      |

The Quotes app requires an external user to be associated to at least one branch of their company. This can be done in the Access Management app by the admin of the company or an internal Allegion admin. When first logging in, the user will be able to select which branch of the company they'd like to see quotes for. You'll be able to select multiple branches if you'd like to see all quotes across the entire company. Once the branch has been selected – you'll see all Valid and Expired Quotes associated with those branches. You can filter the table by any of the available filter fields or sort by any field. You'll be able to export this list of quotes to Excel or click into any individual quote.

## **Individual Quote**

| QUOTES 🏱             |                 |                     | AL                    | LEGION 🚛          |                         |                                 |                                  |                |  |  |
|----------------------|-----------------|---------------------|-----------------------|-------------------|-------------------------|---------------------------------|----------------------------------|----------------|--|--|
| otes >               |                 | · · · ·             |                       |                   |                         |                                 |                                  |                |  |  |
| Company Selection    | ٩               | Branch Selection    | ~                     |                   |                         |                                 |                                  |                |  |  |
| · ·                  |                 | 162261)             |                       | #1093643          |                         |                                 |                                  | -              |  |  |
| Quote Revision Numbe | <b>ir</b><br>1  | Quote Yield %       | 10%                   | Quote Type        | Project                 | Quote Net                       | Quote Net Amount<br>\$122,050.12 |                |  |  |
| Package Flag         | Package Flag Qu |                     | Quote Results<br>Open |                   | Quote Discount % 68.31% |                                 | Quote List Amt<br>\$385,173.68   |                |  |  |
| Status               | Valid           | Requestor Name      |                       | Net Invoice Amou  | nt<br>\$0.00            | Approval Level<br>Sales Mananer |                                  |                |  |  |
| Items                |                 |                     |                       |                   |                         |                                 |                                  |                |  |  |
| Family<br>Filter Y   | Brand           | Quote Item Quantity | Quote Net Amount      | Quoted Discount % | Booked Net Quantity     | Net Booked Amount               | Shipped Quantity                 | Net Inv Amount |  |  |
| 5KHNG Y              | IVE             | 1230                | \$8,774.51            | 67.50%            | 0                       | \$0.00                          | 0                                | \$0.00         |  |  |
| CONHNG Y             | IVE             | 6                   | \$548.53              | 67.50%            | 0                       | \$0.00                          | 0                                | \$0.00         |  |  |
| DRPRTPLT Y           | IVE             | 74                  | \$1,297.20            | 68.50%            | 0                       | \$0.00                          | 0                                | \$0.00         |  |  |
| IVE_MISC ¥           | IVE             | 854                 | \$5,043.08            | 67.50%            | 0                       | \$0.00                          | 0                                | \$0.00         |  |  |

Once you click into an individual quote you can see all of the details about that quote with the Quote Header details at the top and the individual Family/Series items that were quoted for purchase below. This will allow you to see the quantity and amount for that Family/Series item on the quote, how much was ordered, and ultimately how much was invoiced. You can also print the results of this page.

## **Specific Line Items Ordered**

| Items                     |   |                      |                        |                     |                   |                     |                   |                   |                |
|---------------------------|---|----------------------|------------------------|---------------------|-------------------|---------------------|-------------------|-------------------|----------------|
| Family                    |   | Brand                | Quote Item Quantity    | Quote Net Amount    | Quoted Discount % | Booked Net Quantity | Net Booked Amount | Shipped Quantity  | Net Inv Amount |
| Filter Y                  | · | Filter 👻             |                        |                     |                   |                     |                   |                   |                |
| 5KHNG                     | ~ | IVE                  | 1230                   | \$8,774.51          | 67.50%            | 0                   | \$0.00            | 0                 | \$0.00         |
| CONHNG                    | ~ | IVE                  | 6                      | \$548.53            | 67.50%            | 0                   | \$0.00            | 0                 | \$0.00         |
| DRPRTPLT                  | ^ | IVE                  | 74                     | \$1,297.20          | 68.50%            | 0                   | \$0.00            | 0                 | \$0.00         |
| Quote Line Family Details |   |                      |                        |                     |                   |                     |                   |                   |                |
| Brand                     |   | Item Number          | Item Description       | Quote Item Quantity | Quote Net Amount  | Booked Net Quantity | Net Booked Amount | Shipped Quantity  | Net inv Amount |
| IVE                       |   | KP-FAB1.KP10010Y4459 | 8400-FAB BLK B CS 8X28 | 74                  | \$1,297.20        | 0                   | \$0.00            | 0                 | \$0.00         |
|                           | ~ | D/E                  | 054                    | \$5.042.08          | 67 E0W            |                     | \$0.00            |                   | \$0.00         |
| IVE_MISC                  |   | IVE                  | 834                    | \$3,043.06          | 67.30%            | 0                   | \$0.00            | U                 | 30.00          |
| 1260                      | ~ | LCN                  | 190                    | \$10,852.80         | 77.60%            | 0                   | \$0.00            | 0                 | \$0.00         |
|                           |   |                      |                        |                     |                   |                     |                   | Items per page: 6 | 1 5 05 19      |

On each Family/Series item you can expand to see exactly which item number was ordered that's related to that Family/Series. Quotes are done at the Family/Series level only so the individual line items get associated once an order is placed with Allegion for a specific line item.